## 无线网使用指南

第一步:打开上网终端设备的 WLAN 功能,教职工搜索 SSID 名称为 "XISU",学生搜索 SSID 名称为 "STU-XISU" 的网络并连接;

|                                 | 11:       | 24   1.7K/s ☉                         | 111 <b>(</b> )            |
|---------------------------------|-----------|---------------------------------------|---------------------------|
| 11:30                           | •         | 》上网登录页                                |                           |
| 9月8日周二 9.9₭/s 전 淵태 <            | e con 🧿 🖉 | 安外国语大学                                |                           |
| 无线网络                            | D         |                                       |                           |
| 중 STU-XISU<br>已连接               | ~         |                                       | in a la hearer            |
| 🛜 eduroam                       | A         | and all mail high a side              | A CONTRACTOR OF THE OWNER |
| 🛜 guest                         | 100.4L    |                                       |                           |
| 중 SC211                         | <b>₽</b>  | [ <b>二</b> ] 身份认证                     |                           |
| 🗢 XISU                          |           | <b>上</b> 账号                           |                           |
| 🛜 Base                          | <b>₽</b>  | <ul><li>▲ 密码</li><li>□ 保存密码</li></ul> | ~                         |
| ♥ HP-Print-2f-LaserJet 400 M401 | <b>₽</b>  | 登录                                    | ₹.                        |
| APTIF8                          |           | ✓ 我已阅读并同意 (                           | 《免责声明》                    |
| 百条设备 空战                         |           | 本计概系统由广州热点软件4                         | 科技服砂有限公司服用                |
| 7014                            | <         | > 1                                   |                           |

第二步:终端设备会自动弹出登陆页面。

(温馨提示:如果没有弹出登陆页面,请在浏览器地址栏中输入 4.4.4.4,点击访问即可弹出页面) 第三步:登录账号:学工号,初始密码:身份证号后六位(如有 "X"需大写)